## How to display Google Docs with NovoDS digital signage solution?

Google Docs are becoming more and more popular due to its Office-like editing features, online collaborative capability, and ease of sharing and publication. NovoDS fully supports Google Docs with its Webpage widget.

1) On the Google Docs — Obtain the "published" web link of the "Google Docs" documenta.

a. Open the "Google Docs" document you want to show on NovoDS

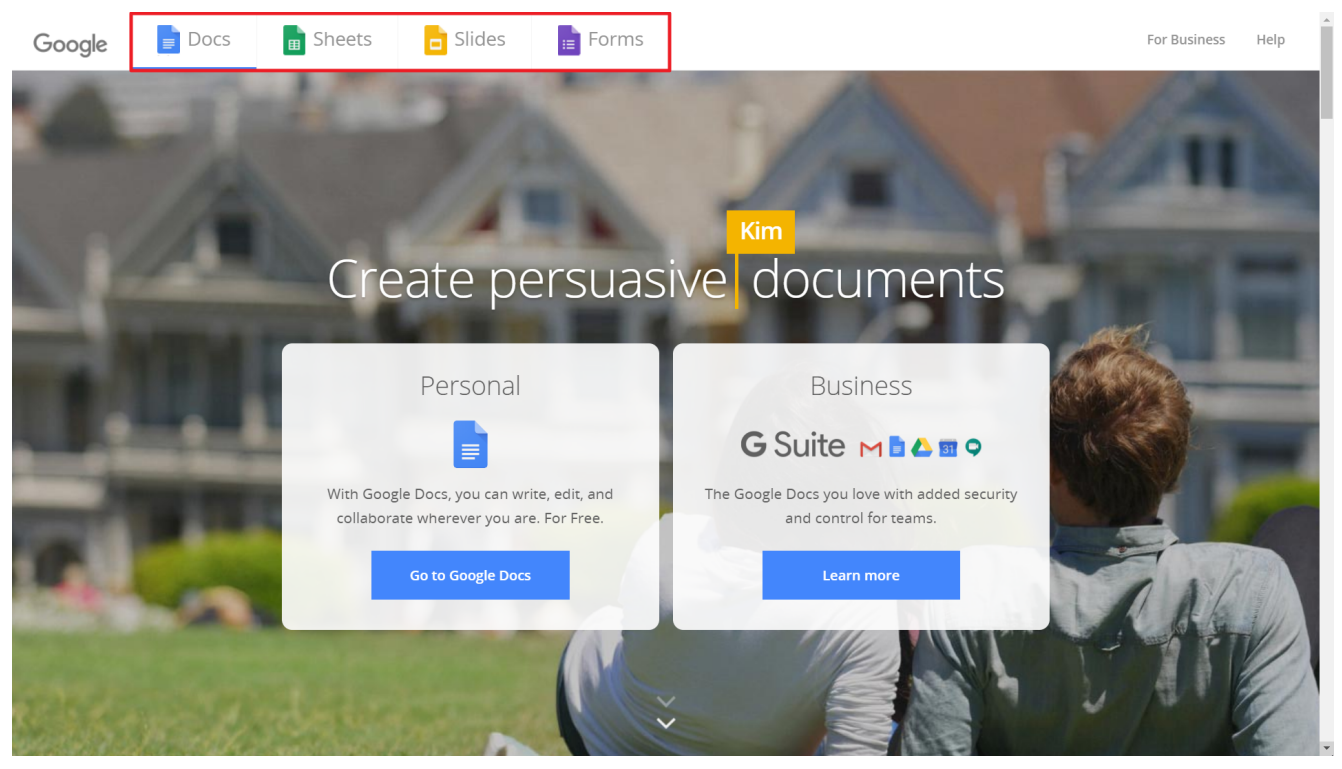

b. Click on menu "File  $\rightarrow$  Publish to the web" and a dialog will prompt you for options to publish this document.

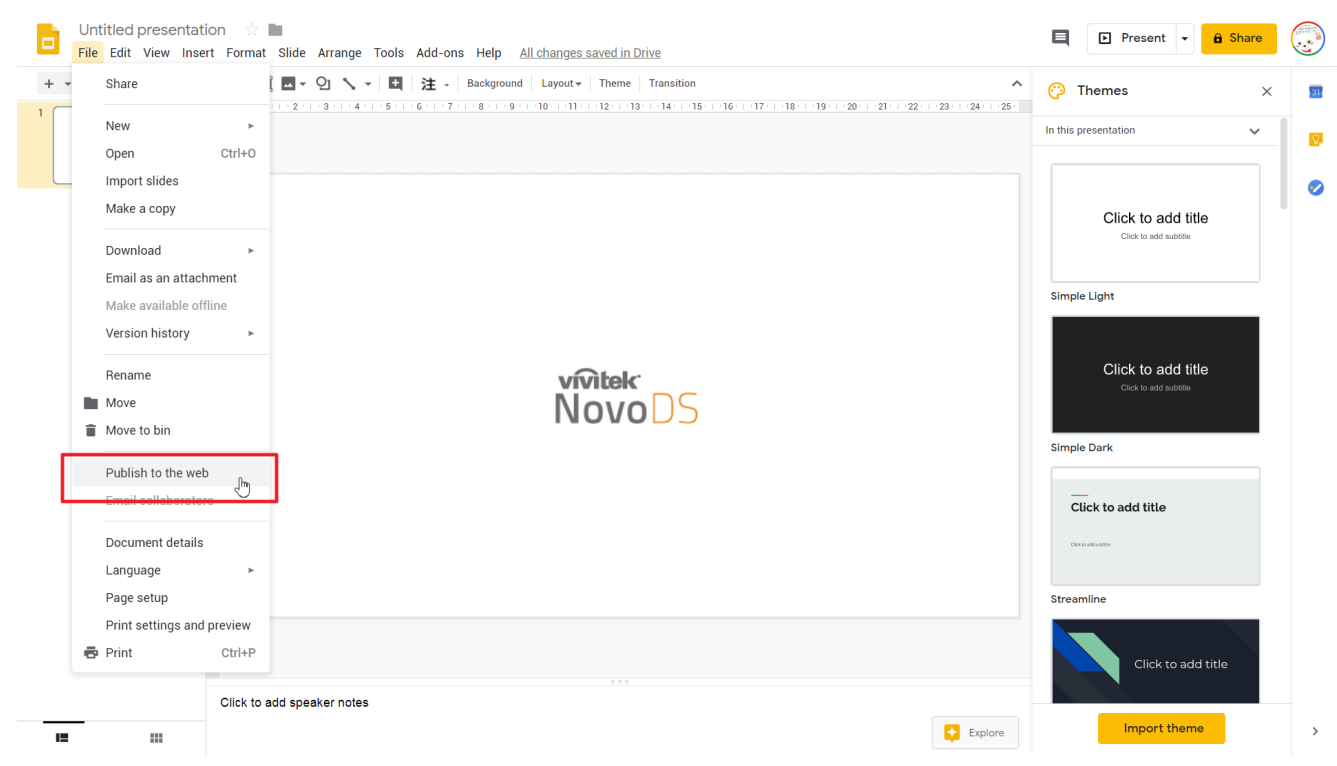

c. Choose option "Link" and then click on button "Publish".

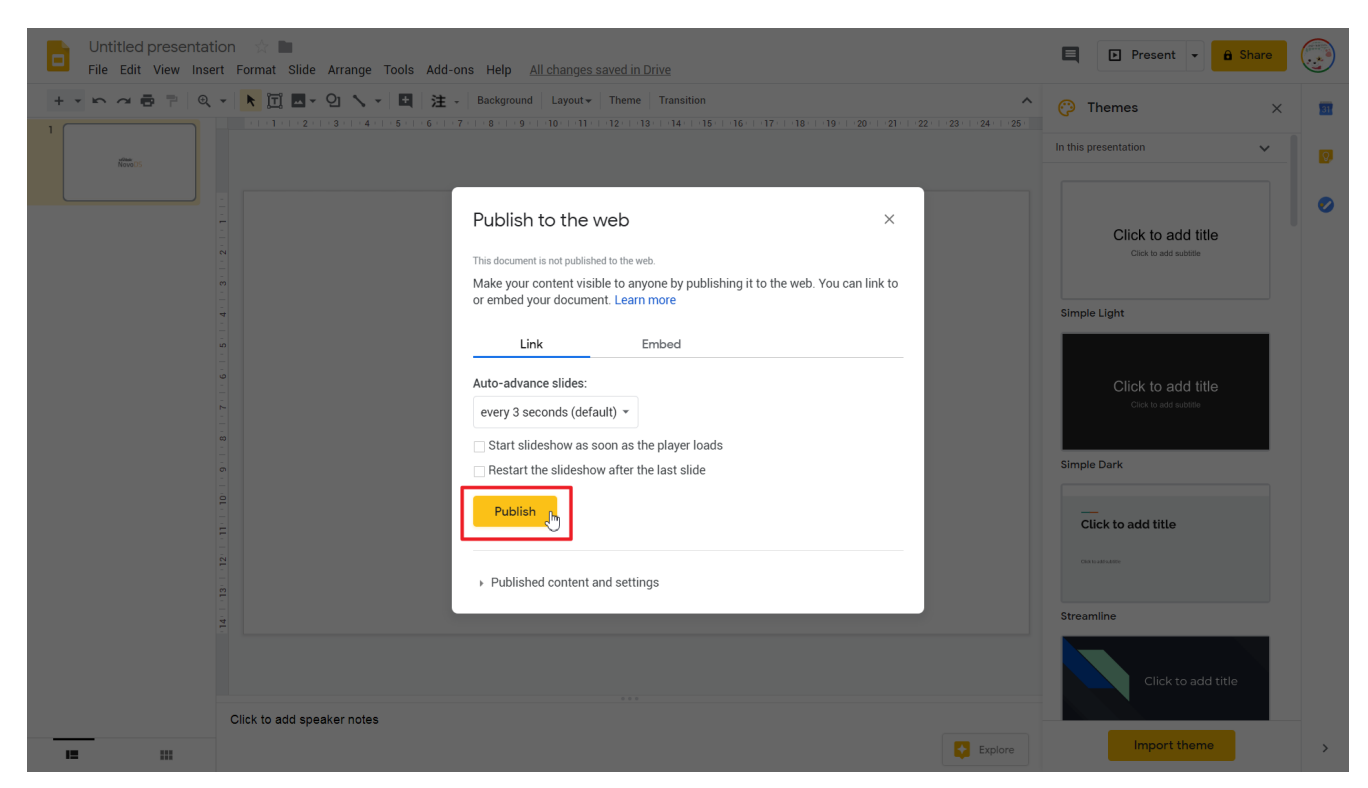

d. Copy the web link (URL) for later use in NovoDS Studio or NovoDS Cloud

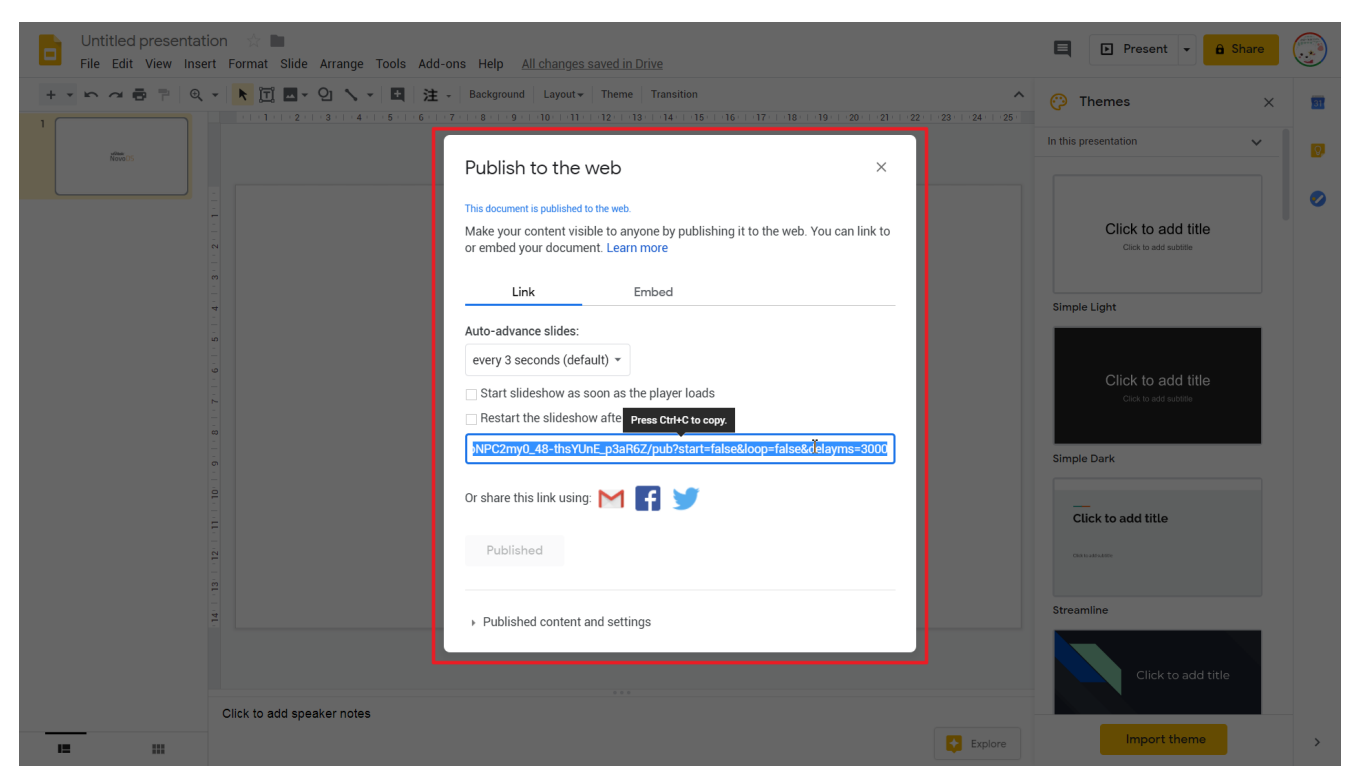

2) On the NovoDS Studio (or NovoDS Cloud) – Apply the web link to a Webpage widget.

## a. Create a new playlist

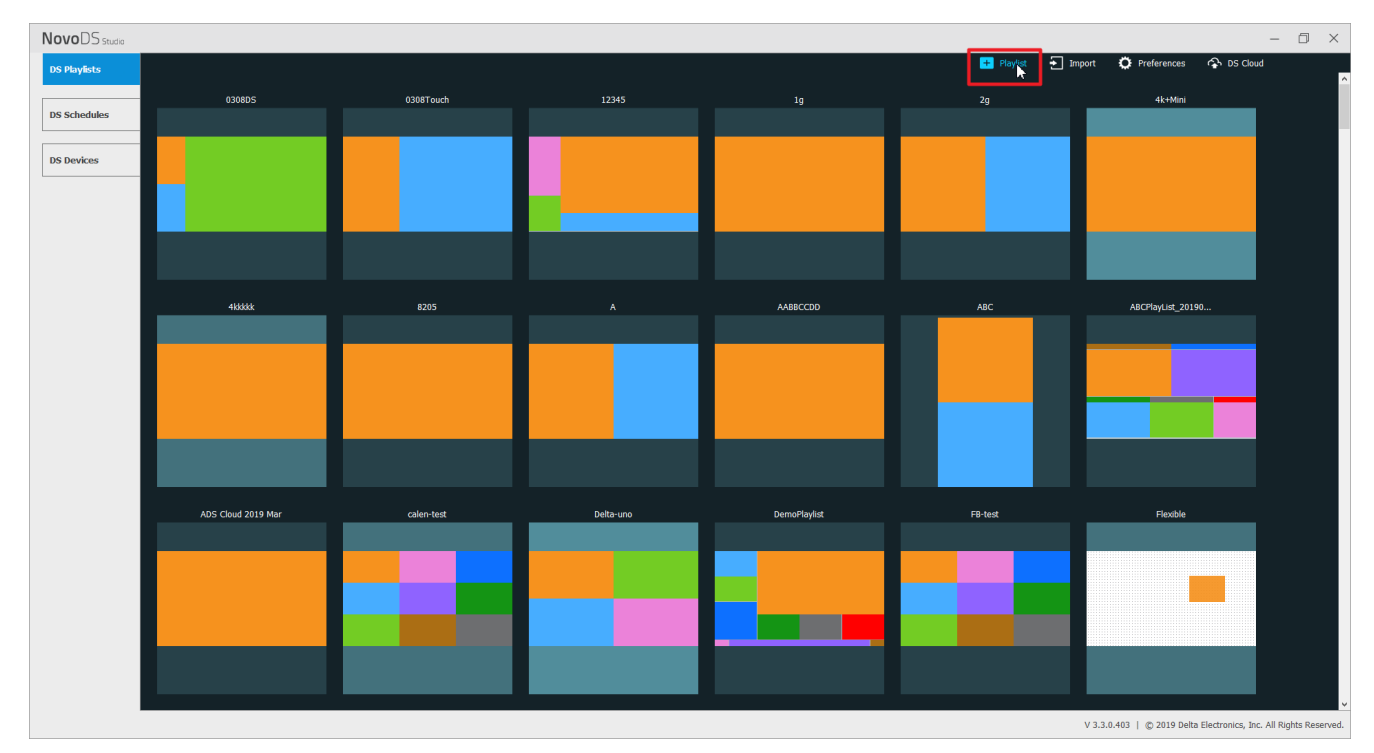

b. Create a Webpage widget

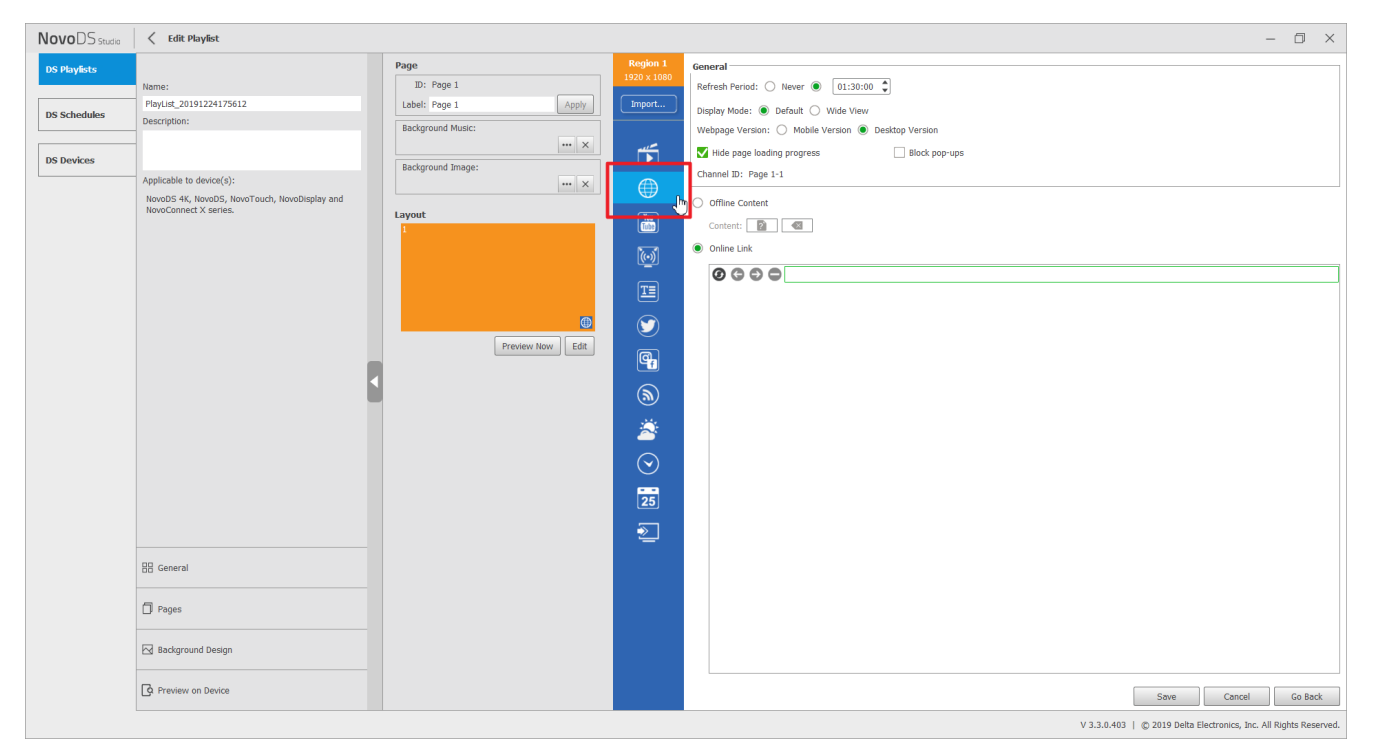

c. Paste the web link (URL) you have from Step (1.d) to this Webpage widget

| $Novo \text{DS}_{\text{Studio}}$ | < Edit Playlist                                                        |                                       |                                | - 0 ×                                                                                                    |
|----------------------------------|------------------------------------------------------------------------|---------------------------------------|--------------------------------|----------------------------------------------------------------------------------------------------|
| DS Playlists                     | Name:                                                                  | Page<br>ID: Page 1                    | <b>Region 1</b><br>1920 x 1080 | General<br>Refresh Period: O Never 🛞 01:30:00 🗘                                                                                                    |
| DS Schedules                     | PlayList_20191224175612<br>Description:                                | Label: Page 1 Apply Background Music: | Import                         | Display Mode:   Default  Vide View Webpage Version:  Mobile Version  B Desktap Version                                                                                                    |
| DS Devices                       | 1                                                                      | Packground Image:                     | <b></b>                        | ✓ Hide page loading progress 🗌 Block pop-ups                                                                                                    |
|                                  | Applicable to device(s):                                               | ···· X                                |                                | Channel ID: Page 1-1                                                                                                    |
|                                  | NovoDS 4K, NovoDS, NovoTouch, NovoDisplay and<br>NovoConnect X series. | Layout                                | Yes                            | Offline Content                                                                                                    |
|                                  |                                                                        |                                       | [o]<br>T≡                      | Online Link           Image: Construct of the symplectic symplectic symplecti symplecti symplectic symplectic symplectic sy |
|                                  |                                                                        | Preview Now Edit                      |                                |                                                                                                    |
|                                  |                                                                        |                                       | <b>G</b>                       |                                                                                                    |
|                                  |                                                                        |                                       | 2                              |                                                                                                    |
|                                  |                                                                        |                                       | $\bigcirc$                     | vívitek<br>NovoDS                                                                                                    |
|                                  |                                                                        |                                       | 23                             |                                                                                                    |
|                                  |                                                                        |                                       |                                |                                                                                                    |
|                                  | D Pages                                                                |                                       |                                |                                                                                                    |
|                                  | Background Design                                                      |                                       |                                |                                                                                                    |
|                                  | Preview on Device                                                      |                                       |                                | Save Cancel Go Back                                                                                                    |
|                                  |                                                                        |                                       |                                | V 3.3.0.403   © 2019 Delta Electronics, Inc. All Rights Reserve                                                                                                    |

d. Save your playlist and this is all you need to do.

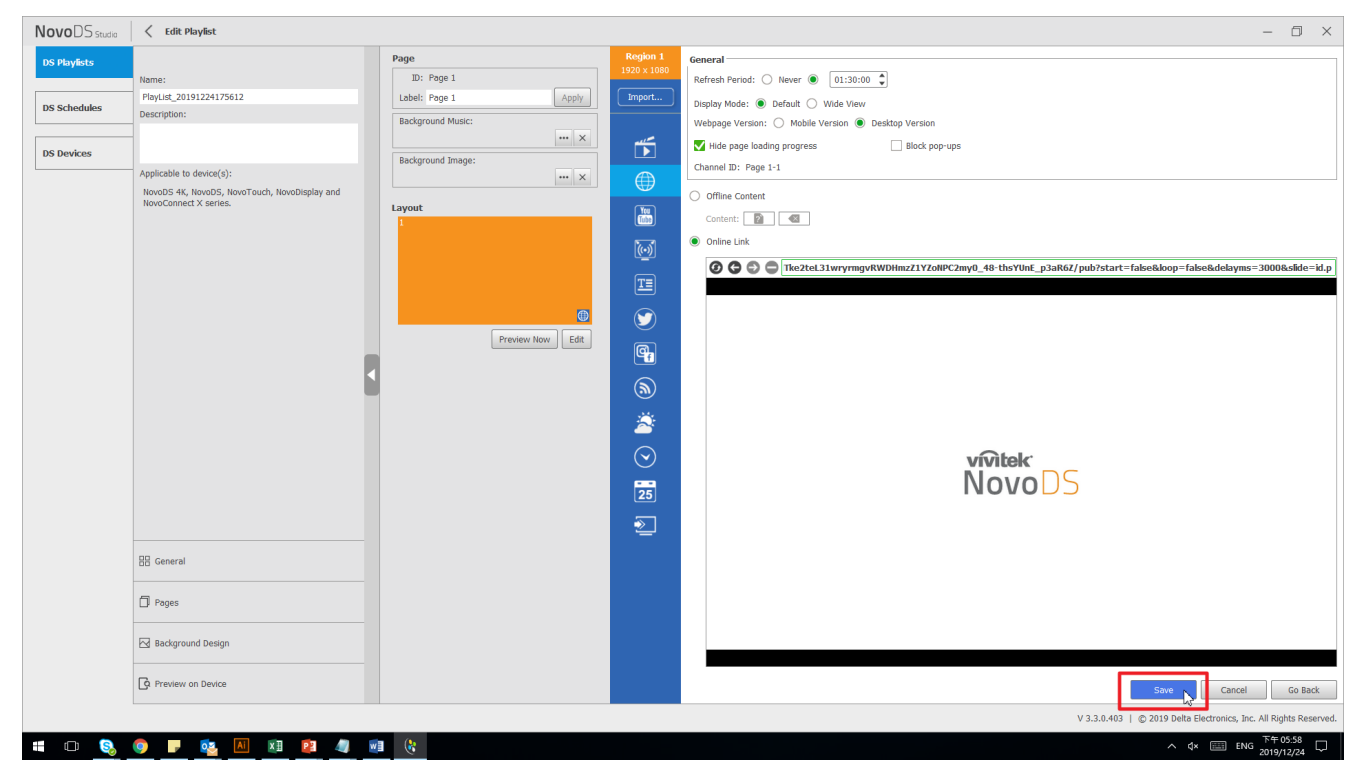

For details about NovoDS digital signage solutions, please visit us at <a href="http://www.novods.com">http://www.novods.com</a>